# **D**É デネット

# デジカメ・スマホ 写真管理2

## スタートアップマニュアル

| PINコード認証1        |
|------------------|
| ソフトをダウンロードする 1   |
| インストール方法         |
| 起動方法4            |
| スタート画面(本棚)のご案内 5 |
| 操作のご案内 6~14      |
| お問い合わせ           |

ご購入日より180日以内に PINコード認証を完了して ください。(認証方法は1ページ)

https://www.de-net.com/

#### PIN コード認証/ソフトをダウンロードする

1 PIN コード認証ページにアクセスします。

https://www.de-net.com/posa/

2 PIN コード認証ページでシリアルナンバーを取得して ソフトをダウンロードします。

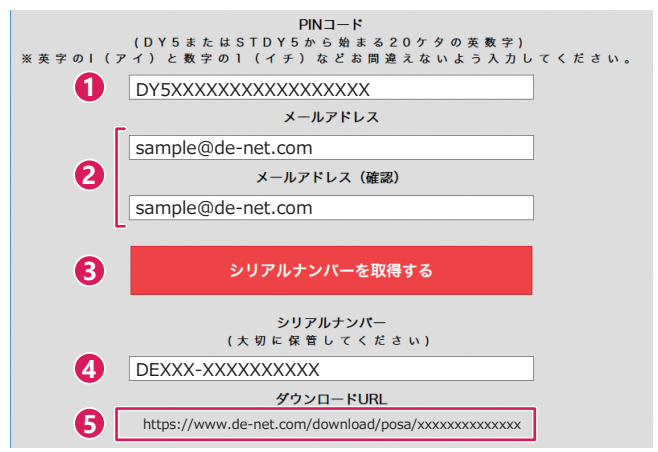

- 同梱されている購入証明書にある PIN コードを入力します。
- 2 お客様のメールアドレスを入力します。
- ⑤「シリアルナンバーを取得する」ボタンをクリックします。
- **④**の操作後にシリアルナンバーが表示されます。

■要 PIN コード認証完了後に、登録完了のメールが送信されます。 シリアルナンバーは、マイページ登録、最新版アップデート時に必要になる為、大切に保管してください。

5 表示されたダウンロード URL の文字の上をクリックして ソフトのダウンロードを実行してください。

#### 例:ブラウザーが Microsoft Edge の場合

## インストール方法

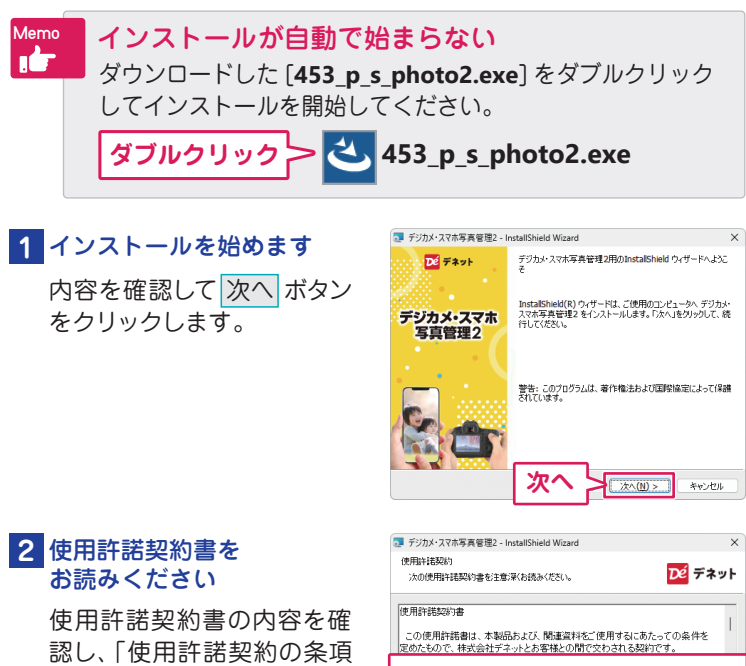

に同意します」をクリックして選択した後、次へボタン をクリックしてください。

#### 3 インストール先を確認します

インストール先を変更する 場合は変更ボタンをクリッ クして、インストール先を選 択してから、次へボタンを クリックしてください。 通常はインストール先を変 更しなくても問題はありま せん。

| 🛃 デジカメ・                 | スマホ写真管理2 - In                            | stallShield Wizard              |                       | ×              |
|-------------------------|------------------------------------------|---------------------------------|-----------------------|----------------|
| インストーノ<br>このフォノ<br>別のフォ | レ先のフォルダー<br>レダにインストールするサ<br>ルダにインストールする3 | 給は、「次へ」を切り<br>場合は、「変更」を列        | ックしてください。<br>リックします。  | Dé デネット        |
| Þ                       | デジカメ・スマホ写真<br>C:¥Program Files(          | 管理2 のインストーノ<br>(x86)¥De-Net¥DSI | l.先:<br>PhotoManage2¥ | 変更( <u>C</u> ) |
|                         |                                          |                                 |                       |                |
|                         |                                          |                                 |                       |                |
|                         |                                          |                                 |                       |                |
| InstallShield -         |                                          |                                 | ٦                     |                |
|                         |                                          | 次へ                              |                       | #w>UU          |

使用許諾契約の条項に同意します

ールして

次へ(N) >

EDBI(P)

キャンセル

使用許諾条件」に同意された場合のみ、ソフトウェアをインスト

次^

使用許諾契約の条項(:同意します(A))

### インストール方法

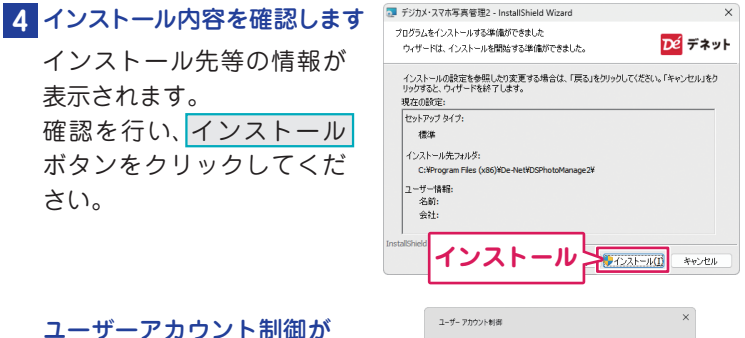

表示された場合 はい、ボタンをクリックして ください。

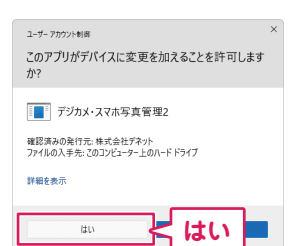

#### 5 インストール完了です

完了 ボタンをクリックして ください。 デスクトップにショートカッ トアイコンが作成されます。

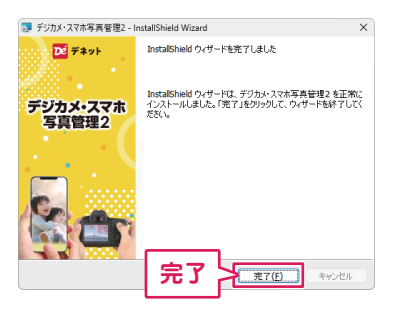

インストールが正常に完了すると、デスクトップに ショートカットアイコンが作成されます。

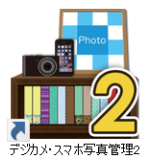

←デスクトップ ショートカットアイコン 「デジカメ・スマホ写真管理2」をインストールすると、 デスクトップにショートカットアイコンが作成されます。 ダブルクリックすると、ソフトが起動します

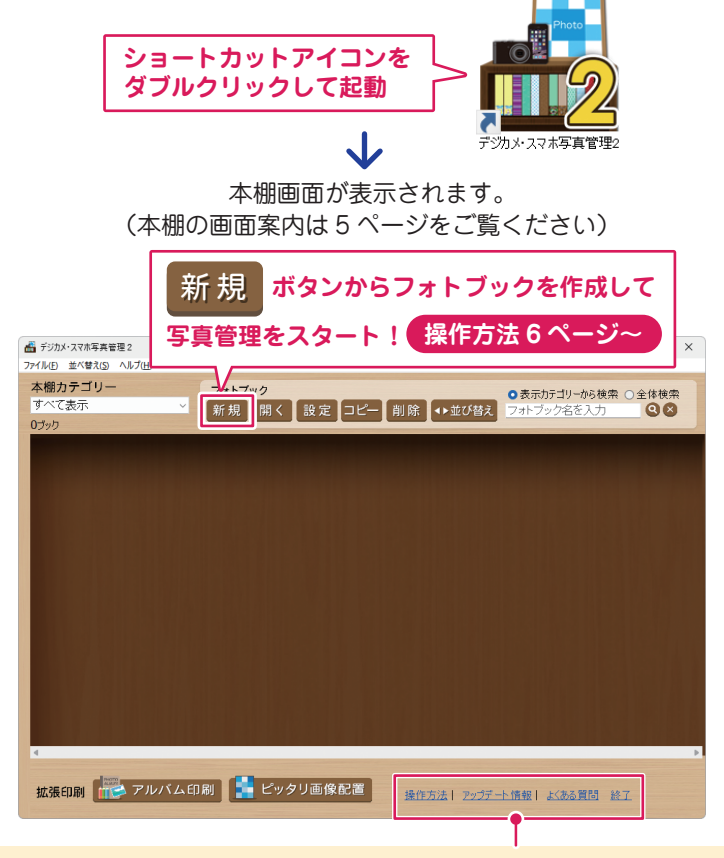

操作方法:オンラインマニュアルを表示します。
 ※オンラインマニュアルの閲覧は、インターネット環境が必要です。
 アップデート情報:最新版情報とダウンロード先をご案内します。
 よくある質問:Q&A ページを表示します。
 終了:ソフトを終了します。

## スタート画面(本棚)のご案内

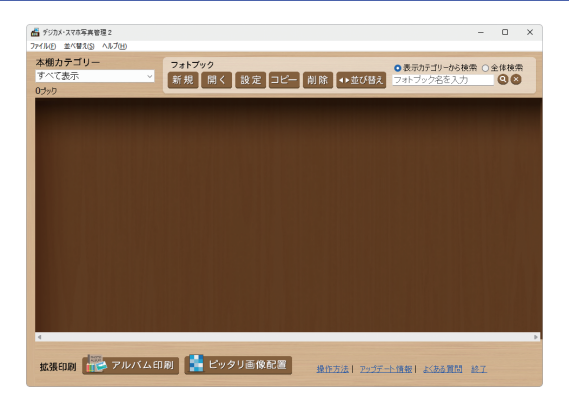

本棚カテゴリー 各フォトブックで設定しているカテゴリーで 絞り込み表示します。 すべて表示  $\mathbf{v}$ 新規 フォトブックを新規作成して写真を取り込みます。 開く 選択したフォトブックを開きます。 選択したフォトブックのカテゴリー設定、保存先、背表紙の 設定 設定をおこないます。 コピ 選択したフォトブックをコピー(複製)します。 削除 選択したフォトブックを削除します。 選択したフォトブックをひとつ左または右に移動します。 ▲▶並び替え ※全体の並び替え(昇降順)は、並び替えのメニューから 操作してください。

拡張印刷 ── 本棚で管理している写真を読み込んで印刷する 付属ツールです。 アルバム印刷 アルバム印刷ツールを起動します。 (13 ページ) ピッタリ画像配置 ピッタリ画像配置ツールを起動します。 (14 ページ)

本棚でフォトブックを作成して、写真を取り込むまでの操作の流れを ご案内します。

| 手順1                                | フォトブックを新規作                              | F成します                       |                                  |
|------------------------------------|-----------------------------------------|-----------------------------|----------------------------------|
| 1 新規                               | 見 ボタンをクリックし                             | ます                          |                                  |
| デジカメ・スマホ写:<br>ファイル(も) 並び発う         |                                         |                             | – 🗆 X                            |
| 本棚カテゴリ<br>すべて表示<br>0ブック            | <br>新規<br>開く設定                          | コピー 削除 ◆並び替え                | ●表示力テゴリーから検索 ○全体検索<br>フォトブック名を入力 |
|                                    | $\sim$                                  |                             |                                  |
| 2 フォト                              | ・ブックの設定をおこな                             | います                         |                                  |
| フォトブ                               | 「ック名、カテゴリー、背                            | 表紙の表示、係                     | R存先を設定します。                       |
| フォトブック新規                           | 儿作成                                     |                             | ×                                |
| <b>1</b> フォトブック                    | 旅の思い出                                   |                             |                                  |
| <b>2</b> カテゴリー名                    | □<br>3_旅行                               | シークレット 設定<br>索キーワ <i>ード</i> |                                  |
| 3 背表紙<br>()<br>()                  | 検:<br><u> 背表紙素材</u><br><u> すた</u><br>写真 | 索キーワード(確認)                  |                                  |
| 4<br>保存先フォ,<br>C:¥Users¥           | ルダ<br>×××××××× ¥Documents¥De-Net¥デジカ    | 」メ・スマホ写真管理2¥sa              | ave¥旅の思い 選択                      |
| 作成                                 | キャンセル                                   |                             |                                  |
| <ol> <li>背表</li> <li>任意</li> </ol> | 紙に表示されるフォト<br>この場所で改行ができ、2              | ブック名を入<br>2 行まで入力す          | カします。<br>可能です。                   |
| <b>2</b> カテ<br>ブッ                  | ·ゴリー名を入力して登<br>·クで入力したカテゴリ              | 録します。また<br>一名を選択し           | には既に他のフォト<br><sub>・</sub> ます。    |

- 3 背表紙の色や素材、フォントを設定します。
- ④ 保存先を設定します。初期設定は、ドキュメントフォルダーです。 ※ソフト以外の操作で保存先データを移動すると、データが 読み込めなくなりますのでご注意ください。

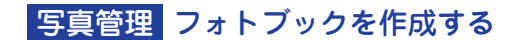

| フォトブック            | が追加されました                  | - 0 X                                                                          |
|-------------------|---------------------------|--------------------------------------------------------------------------------|
| すへ<br>17%         | 新規 開く 設定 コピー 削除 ◆◆並び替え    | <ul> <li>○表示カテゴリーから検索</li> <li>●全体検索</li> <li>フォトブック名を入力</li> <li>②</li> </ul> |
| 旅<br>の思<br>い<br>出 |                           |                                                                                |
| 拡張印刷 👘 アルバム日      | 印刷 🚺 ピッタリ画像配置 🧕作方法   29万分 | - 上債報   武志登問 絵工                                                                |

## 手順2 フォトブックを開きます

フォトブックを選択します。
 開く ボタンをクリックします。

| ▲ デジカメ・スマホギ美電理2<br>ファイル(F) 並べ替え(S) ヘルブ(H)                                           | - 0                    | × |
|-------------------------------------------------------------------------------------|------------------------|---|
| 本盤カテゴリー<br>すべて表示 マガト 27ト 27ト 27ト 0 表示カデゴリール6検共<br>所規 開く 設定 コピー 削除 ◆・並び替え フォトブック名を入力 | ¤ <b>○</b> 全体検索<br>Q & | R |
| 下<br>旅                                                                              |                        |   |
|                                                                                     |                        |   |
|                                                                                     |                        |   |
|                                                                                     |                        |   |
| Trend                                                                               |                        |   |
|                                                                                     |                        |   |
|                                                                                     |                        | Þ |
| 拡張印刷                                                                                | <u>87</u>              |   |

#### 手順3 写真を取り込むページを作成します

新規フォトブックを開くと、ページ作成の画面が表示されます。

 ページタイトルを入力します。

- 2 日付を設定します。
- 3「作成」ボタンをクリックします。

| 👪 デジカメ・スマホ写真管理                                          | E 2                                                                                                    |
|---------------------------------------------------------|----------------------------------------------------------------------------------------------------|
| ファイル(F) ヘルプ(H)                                          |                                                                                                    |
| 新規作成                                                    | ×<br>デックス印刷 📬                                                                                                    |
| 写真を取り込むへ                                                | ージを作成します。<br>ワージを作成します。                                                                                                    |
| <sup>イ</sup> フォトブック                                     | 旅の思い出<br>                                                                                                    |
| ページタイトル<br>                                             | 長野 (1)                                                                                                    |
| 日付                                                      | 2022/05/04                                                                                                    |
| 作成                                                      | やンセル                                                                                                    |
|                                                         |                                                                                                    |
|                                                         | ↓                                                                                                    |
| 💑 デジカメ・スマホ写真管理                                          | 22                                                                                                    |
| ファイル( <u>F)</u> ヘルブ( <u>H</u> )                         |                                                                                                    |
| ▲ 本棚に 🚽                                                 | プリント 🚽 まとめて印刷 📰 インデックス印刷 🦷                                                                                                    |
| <ul> <li>旅の思い出</li> <li>ページ管理</li> <li>追加設定削</li> </ul> | <ul> <li>○●</li> <li>○●</li> <l< th=""></l<></ul> |
| (東大著文)<br>長野<br>2022/05/04<br>10個のファイル                  | ページが追加されました                                                                                                    |

#### 手順4 ページに写真を取り込みます

「写真取込」ボタンをクリックします。

| ſ | 過 デジカメ                | ・スマホ写             | 真管理 2                 |                    |             |              |                   |          |          |          |
|---|-----------------------|-------------------|-----------------------|--------------------|-------------|--------------|-------------------|----------|----------|----------|
|   | ファイル( <u>F</u> )      | ヘルプ( <u>H</u> )   |                       |                    |             |              |                   |          |          |          |
|   |                       | 、棚に<br>っどる        | <del>ت</del> الله الم | リント<br>ニュー         | <b>ま</b> と  | めて印刷         |                   | インデック    | ス印刷      | 1        |
|   | <b>が</b> のり<br>ページ管理  | 思い出<br>■          |                       | <b>「</b> つ」<br>写真取 |             |              | <u>ו</u><br>די בי | をクリ      | ック       | いま<br>いけ |
|   | 追加                    | -<br>設定<br>(並べ替え) | 削除                    |                    |             | 于具口          |                   |          |          |          |
|   | 長野<br>2022/0<br>10個の5 | 5/04<br>ファイル      |                       | │<br>── 選抈         | <b>Rしてい</b> | るページ         | ジに取               | り込みる     | ます       |          |
| - | $\smile$              | $\frown$          |                       | <u> </u>           | $\frown$    | $\checkmark$ | $\searrow$        | $\frown$ | $\frown$ |          |
|   |                       |                   |                       |                    |             |              |                   |          |          |          |

写真取込メニューが表示されます。 取り込む機器をパソコンに接続して、パソコン側で認識できる 状態にしてから、該当するメニューボタンをクリックします。

操作例:「スマホ・タブレット」をクリックします。

| 写真取込メニュー        | ⚠️ 必ずパソコンに認識させてから取込んでください。 |
|-----------------|----------------------------|
| ◎ デジカメ ▶        | - 外部メディア - ト               |
| iPhone • iPad 🕨 | 🬌 スキャナー 🕨                  |
| ■ スマホ・タブレット ▶   | 📩 パソコン・手動選択 ▶              |
| 🚾 メモリーカード 🕨     | キャンセル                      |

例: Android スマートフォンの機種

写真が保存されているフォルダーを選択します。
 「開く」ボタンをクリックします。

| 📸 開く                         |             |     |                |            | ×            |
|------------------------------|-------------|-----|----------------|------------|--------------|
| ← → ~ ↑ 칠 « 内部               | 3共 > DCIM > | ~ C | DCIMの検索        |            | Ą            |
| 整理 ▼ 新しいフォルダー                |             |     |                | 8: -       |              |
| ✓ ■ PC                       | Camera      |     |                |            |              |
| > iôn                        | LINE        |     |                |            |              |
| > 🏪 ローカル ディスク (C:)           |             |     |                |            |              |
| > ー ボリューム (E:)               | mei         |     |                |            |              |
| <ul> <li>🐐 ネットワーク</li> </ul> | Screenshots |     |                |            |              |
| ファイル名( <u>N</u> ):           |             |     | Media files (* | .bmp;*.jpg | ;;*.jpeg;* ~ |
|                              |             |     | 開く( <u>O</u> ) |            | キャンセル        |

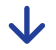

 取り込む写真をドラッグで選択、または Ctrl キーや Shift キーを押しながらクリックして 複数選択します。

2 「開く」ボタンをクリックします。

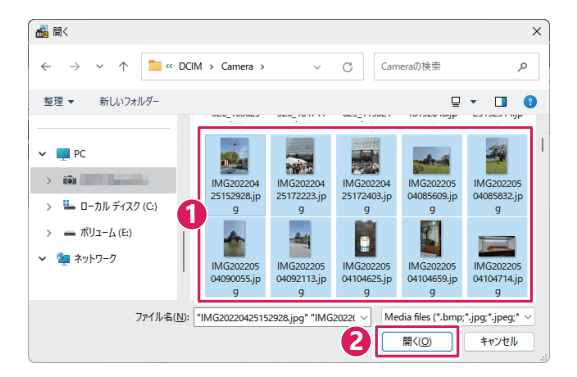

取込画面が表示されます。
取り込む写真を選択します。
「OK」ボタンをクリックします。

必要に応じて、選択している写真のサイズ変更、ファイル名変更、 補正をして取り込むことができます。 (詳細は、オンラインマニュアルをご覧ください)

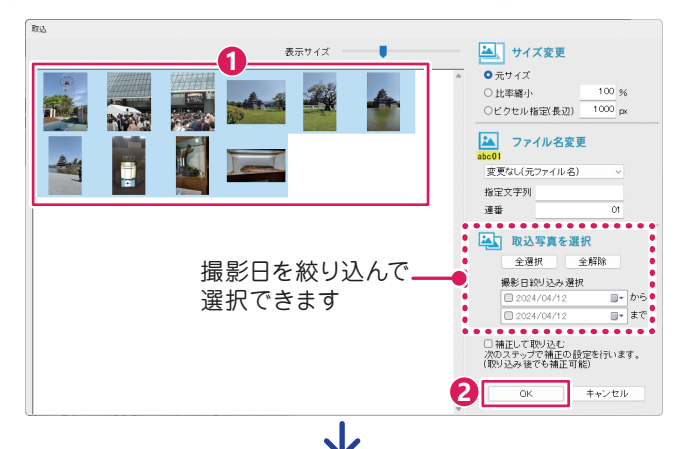

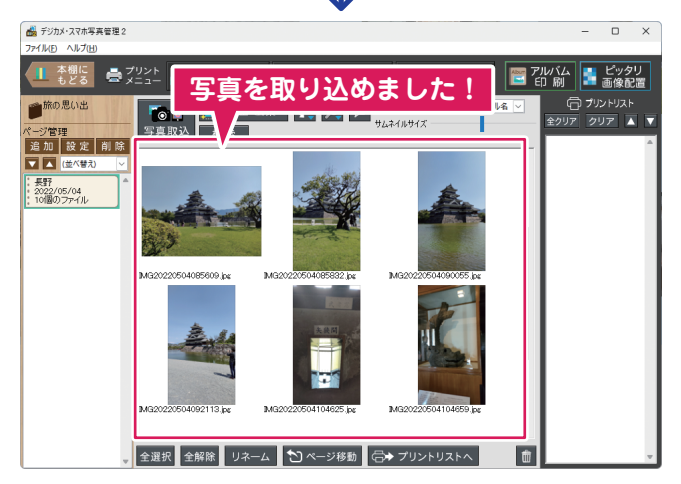

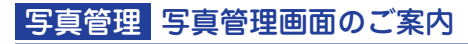

| ᡖ デジカメ・スマホ写真管理 2                         |                                                                                                    |             | - 0           | ×          |
|------------------------------------------|----------------------------------------------------------------------------------------------------|-------------|---------------|------------|
| ファイル(日 ヘルプ(日)                            |                                                                                                    |             |               |            |
| 🔟 本棚に 🚔 🏹                                | (リント 🚽 まとめて印刷 📑 インデックス印刷 🍋 ファイル出力 🧮                                                                                                    | アルバム<br>印 刷 | 📑 ビッ<br>画像    | タリ<br>配置   |
| ● 旅の思い出<br>ページ管理<br>造加 設定 削除             | ● 調査         補正・編集 ●         ●         ●         りしネイル参示         全体/名前周(7)*/14名 ●           写真取込         検索         ●         ●         ●         りしネイル参考/         ● | 合<br>全クリア   | プリントリス<br>クリア | 15<br>A  V |
| A 00 00 00 00 00 00 00 00 00 00 00 00 00 |                                                                                                    |             |               |            |
|                                          |                                                                                                    |             |               |            |
| •                                        | 全選択 全解除 リネーム 🎦 ページ移動 🕞 プリントリストへ 🍵                                                                                                    |             |               | v          |

本棚にもどる:本棚の画面に戻ります。

**まとめて印刷**:写真ごとに枚数を設定してまとめて印刷します。

インデックス印刷:サムネイル印刷します。

ファイル出力:写真の解像度を設定してファイル出力します。

アルバム印刷:アルバム印刷ツールに写真を読み込みます。

ピッタリ画像配置:ピッタリ画像配置ツールに写真を読み込みます。

**写真取込**:写真取込メニューを表示します。

補正・編集:選択している写真の補正をおこないます。

<u>Ω</u>:選択している写真を回転します。

🔎 : ビューワー画面を表示します。

■ :コメント、タグを入力する画面を表示します。

全選択 / 全解除: 写真の選択を全て選択、全て解除します。

リネーム:選択している写真をリネームします。

ページ移動:選択している写真を別のページに移動します。

プリントリストへ:プリントしたい写真をプリントリストに入れます。

☆ : 選択している写真を削除します。

印刷手順やその他写真管理の操作方法詳細は、オンラインマニュ アルをご覧ください。(ヘルプメニューからご覧いただけます)

#### 付属ツール アルバム印刷ツール

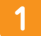

本棚画面から「アルバム印刷」ボタンをクリックします。

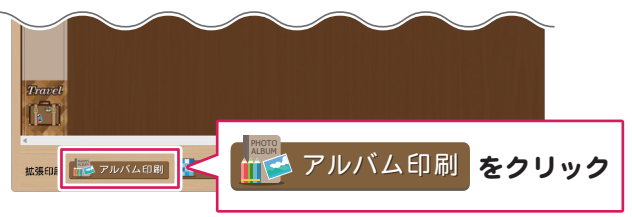

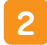

アルバム印刷のメニューから選んで作成します。

はじめから 白紙から自由にレイアウト デザインテンプレートを選ぶ デザインテンプレートから作成 します。 自動配置テンプレートを選ぶ

写真枠が設定されているテン プレートに写真を流し込みます。

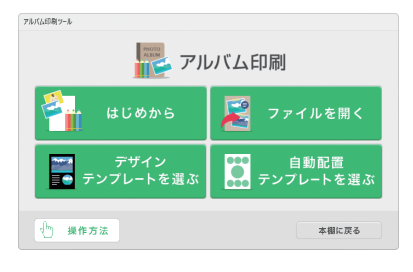

3 アルバム印刷ツールに本棚の写真を読み込みます。

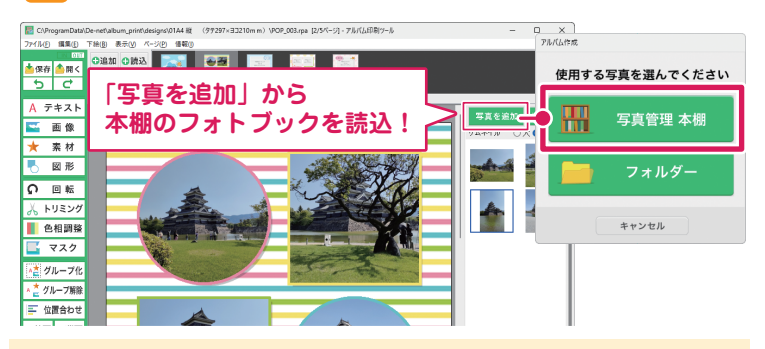

写真の読み込みや編集、印刷方法など、詳細はオンラインマニュアル をご覧ください。(ヘルプメニューからご覧いただけます)

## 付属ツール ピッタリ画像配置ツール

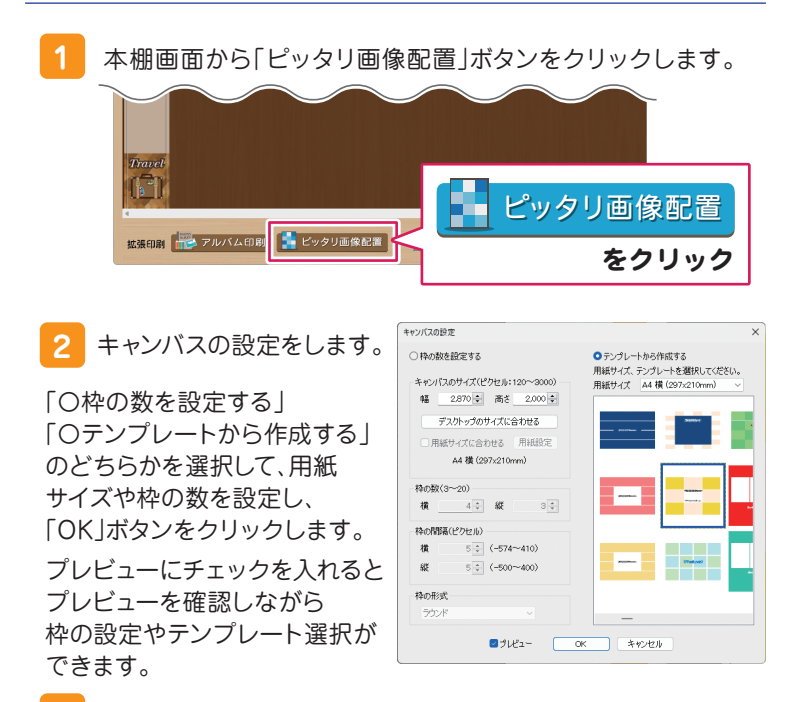

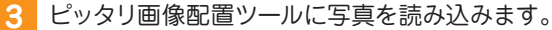

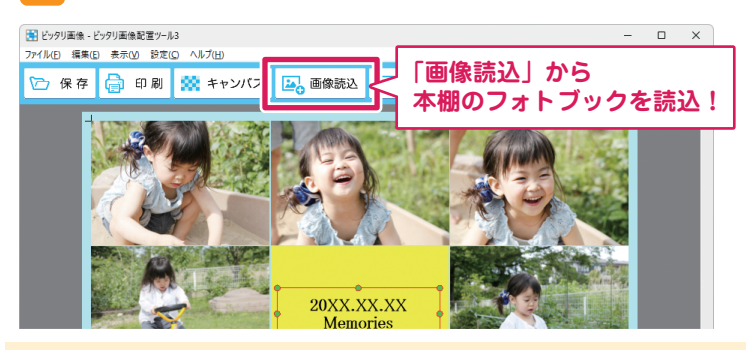

写真の読み込みや編集、印刷方法など、詳細はオンラインマニュアル をご覧ください。(ヘルプメニューからご覧いただけます)

#### サポートサービスのご案内

無料ユーザーサポートサービスのご案内は、ホームページをご覧ください。 ホームページのご案内

#### https://www.de-net.com/support.htm

ソフトウェアの最新情報やよくあるご質問などを 公開しています。 アップデート情報より、最新版のソフトウェアを ダウンロードしてお使いいただけます。

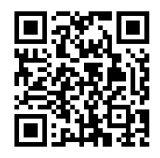

|   | 78+ × + × - □ ×<br>a 2 79+ 18+<br>7991 18+<br>Fray h サポート 検索                                                                                                    |
|---|----------------------------------------------------------------------------------------------------|
|   | コーザーサイト 株式会社デネット<br>物気/Www 6+44ConVapportm*<br>気法社学ネットン・ダイトへご取ってす。 - サポートユーザーサポート支援の認知会社<br>サポートギア品についてのおめらせ よくとき移動 支援知らの成功、やわせの多い内容に支援<br>コーパールオー 単品に関する地域のよりにも考せれれています。 |
| × | ユーザーサポート株式会社デネット<br>https://www.de-net.com/support.htm<br>株式会社デネットユーザーサポートのご案内です。ユーザーサポート.<br>「ユーザーサポート 株式会社デネット」をクリック!                                                   |

#### メールサポートサービスのご案内

## ask99pc@de-net.com

#### サポート対応時間:10:00~17:00

(土・日、祭日、弊社指定休日を除く)

※通信料はお客様負担となります。

- ※メールでのお問い合わせは24時間受け付けております。
- ※営業時間外に受信したお問い合わせは、翌営業日の営業時間内にて 順次対応いたします。
- ※お客様のメールサーバーのドメイン拒否設定により、弊社からの メールが受信されない場合があります。
- ※製品の仕様やパッケージ、ユーザーサポートなどすべてのサービス等は 予告無く変更、または終了することがあります。予めご了承ください。

## 企画・販売 Dé デネット